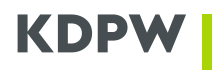

Instructions for filling out the form to the service in the area of FIN Settlement & Reconciliation (S & R) within KDPW services - registration in the CUG

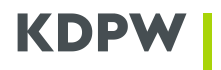

## How to subscribe to KDPW\_FIN\_CSD Test & Live CUG services

- 1. Go to SWIFT website www.swift.com.
- 2. On the SWIFT home website, select 'Ordering & Support'.

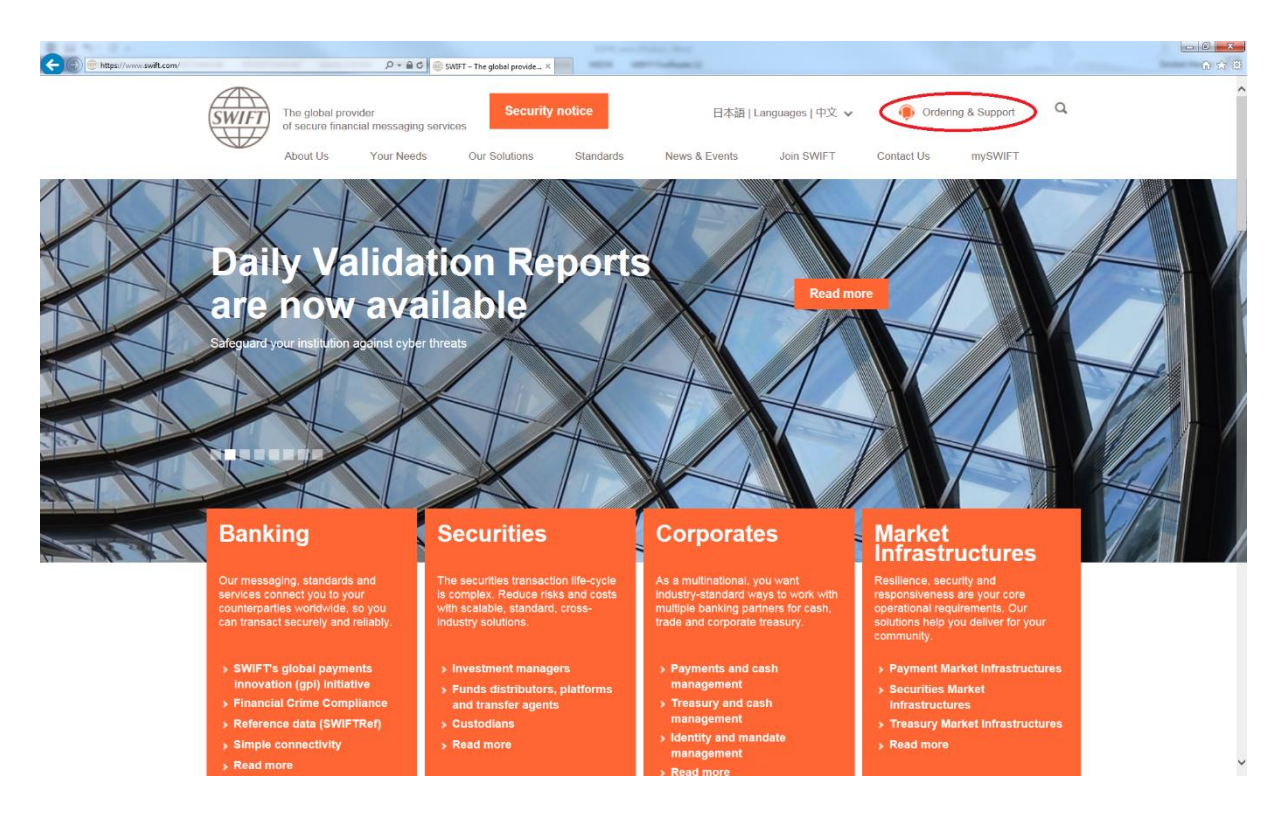

3. On the 'Ordering & Support' website, select the option 'Order Products and Services'.

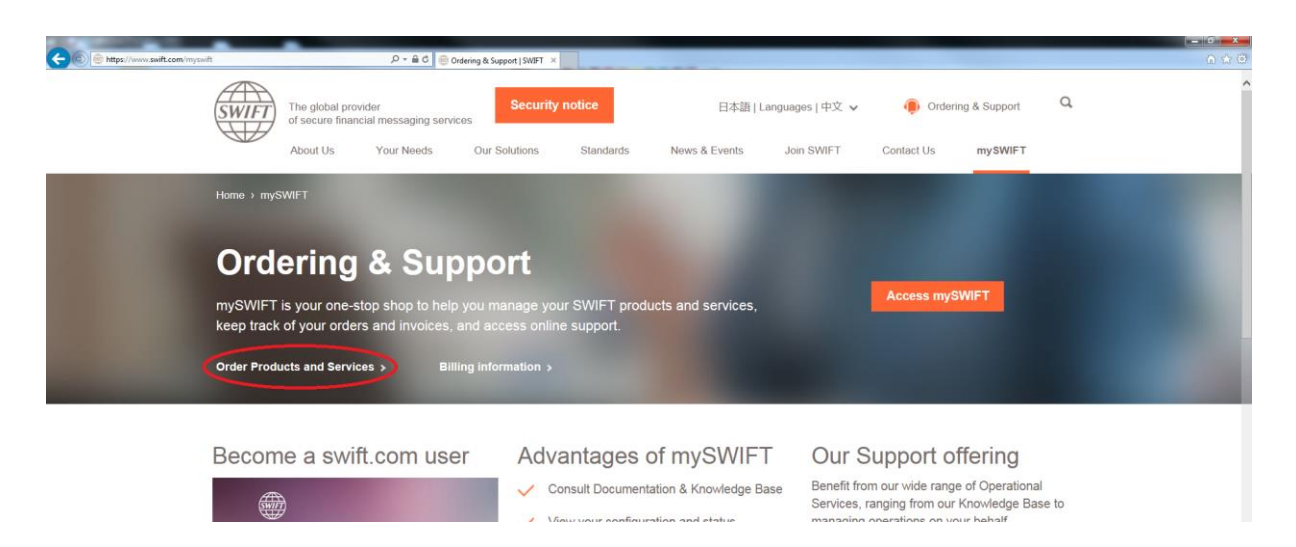

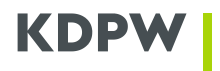

4. On the 'Order Products and Services' website, select the 'Most popular' tab, and then select the option 'Market Infrastructure'.

| C C https://www.swift.com/myswift/ordering/order-products-services | , P ≠ 🚔 C 👘 Order Products and Service × |                                                               | 0 S     |
|--------------------------------------------------------------------|------------------------------------------|---------------------------------------------------------------|---------|
| Overview Order Pr<br>Services                                      | oducts & Change, replace & upgrade       | Terminate & deactivate                                        |         |
| Order Produce<br>This section allows you to                        | ts and Services                          |                                                               |         |
| Most popular                                                       | All                                      |                                                               |         |
| Alliance Access     Alliance Connect     Alliance Lite2            | t                                        | KYC Registry     Sanctions Screening     Subscribe to         |         |
| Branch code for     Non-connected E                                | SWIFT BIC                                | MA-CUG     Market Infrastructure     Message User Group (MUG) |         |
| <ul> <li>SWIFTRef Direct</li> </ul>                                | ory files                                | > SCORE                                                       |         |
| Careers                                                            | Sign up for our newslett                 | ers Subscribe Stay connected                                  | ∕in f D |
|                                                                    |                                          |                                                               |         |

- 5. On the 'Market Infrastructure' website, select the 'Subscribe' button, to subscribe to:
  - a. KDPW\_FIN\_CSD (Live) production CUG;
  - b. KDPW\_FIN\_CSD (Test) test CUG.

| (C) (C) (C) https://www.swift.com/myswift | (ordering/order-products-services/market-infrastruc: D = 🔒 C 🚇 Market Infrastructure   SWIFT × |           | n ☆ 0 |
|-------------------------------------------|------------------------------------------------------------------------------------------------|-----------|-------|
|                                           | ROS (Live)                                                                                     | Subscribe | ^     |
|                                           | ROS (Test)                                                                                     | Subscribe |       |
|                                           | NATIONAL DEPOSITORY FOR SECURITIES (KDPW SA) (BIC : KDPWPLPW)                                  |           |       |
|                                           | KDPW_FIN_CSD (Live)                                                                            | Subscribe |       |
|                                           | KDPW_FIN_CSD (Test)                                                                            | Subscribe |       |

6. Selection of the correct '**Subscribe**' button (for Live or Test environment), redirects to the SWIFT log in website.

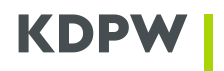

7. After successful log in, should be displayed the website like below (for Test subscription).

| Reporter Namper Control       Stop 0         Stop 1       Stop 0         Stop 1       Stop 0         Stop 1       Stop 0         Stop 1       Stop 0         Stop 1       Stop 0         Stop 1       Stop 0         Stop 1       Stop 0         Stop 1       Stop 0         Stop 1       Stop 0         Stop 1       Stop 0         Stop 1       Stop 0         Stop 1       Stop 0         Stop 1       Stop 0         Stop 1       Stop 0         Stop 0       Stop 0         Stop 0       Stop 0                                                                                                    | //www2.swift.com/tormz/main/index.ctm | ନ-≙ଏ ଚ୍~                                                                                                    | w2.swift.com                                        | ×                                                                                          |                      |
|----------------------------------------------------------------------------------------------------|---------------------------------------|----------------------------------------------------------------------------------------------------|-----------------------------------------------------|--------------------------------------------------------------------------------------------|----------------------|
| Conception Provided Provided Provi | Popra                                 | ednie Następne 📝 Opcje 🕶                                                                                                    |                                                     |                                                                                            |                      |
| Description       Description         SUPPORT Service Subscription         SUPPORT Service Subscription         SUPPORT Service Subscription         Support Service ()         SUPPORT Service ()         SUPPORT Service ()         Support Service ()         Support Service ()         Supp                                                                                                    |                                       |                                                                                                    |                                                     | Mariusz Dzio                                                                               | bek KDPWPLPW 🗸       |
| SWIFTNet Service Subscription         NATIONAL DEPOSITORY FOR SECURITIE (KDPWPLPW) Market Infrastructure :         KDPW FIN_CSD (Test)         SWIFTNet service = / Test         The requested information         The requested information         Please use his form to manage a subscription to a SWIFTNet Service under the conditions of the SWIFTNet Service Description         Plant use from to manage a subscription to a SWIFTNet Service under the conditions of the SWIFTNet Service Description         Plant use arrow icon >       indicates mandatory fields         Plant used information       Image arrow icon >         Plant used information       Image arrow icon >         Plant used in swift con:       Image arrow icon >         Plant used in swift con:       Image arrow icon >         Registered e-mail       Image arrow icon >         Registered in swift con:       Image arrow icon >         Image arrow icon >       Image arrow icon >         Image arrow icon >       Image arrow icon >         Image arrow icon >       Image arrow icon >         Image arrow icon >       Image arrow icon >         Image arrow icon >       Image arrow icon >         Image arrow icon >       Image arrow icon >         Image arrow icon >       Image arrow icon >         Image arrow icon >       Image arrow ic                                                                                                    | Step                                  | ation Step 2 Step 3 verify and accept                                                                                                    | ion                                                 | Pint i Piscelist                                                                           | How e-ordering works |
| NATIONAL DEPOSITORY FOR SECURITIE (KDPWPLPW) Market Infrastructure :         KDPW FIN_CSD (Test)         SWIFTNet service = / Test         For the requested information:         The requested information         Pease use firs form to manage a subscription to a SWIFTNet Service under the conditions of the SWIFTNet Service Description         Pease use firs form to manage a subscription to a SWIFTNet Service under the conditions of the SWIFTNet Service Description         Pease use first form to manage a subscription to a SWIFTNet Service under the conditions of the SWIFTNet Service Description         Pease use first form to manage a subscription to a SWIFTNet Service under the conditions of the SWIFTNet Service Description         BIGB       ©         Registered consult       ©         Registered e-mail       ©         Netword Disobelk@Index.cd       104         Registered e-mail       ©         Update user grottle       104         Displate user grottle       105         Update user grottle       106                                                                                                    | SWI                                   | FTNet Service Subs                                                                                                    | cription                                            |                                                                                            |                      |
| Full legal name                                                                                                    | NAI<br>KDP<br>SWII<br>Enter th        | IONAL DEPOSIT<br>W_FIN_CSD (Test<br>FTNet service = / Te<br>requested information.<br>ge arrow icon ▶ indicates mand<br>Please use his form to manage a sub | DKY FOI<br>est<br>atory fields<br>scription to a SW | K SECURET IE (KDP WPLP W) Market Infrastru                                                 | cture :              |
| Full legal name       (?)       KRAJOWY DEPOZYT PAPIEROW WARTOSCIOWYCH SPOLKA AKCYJNA       1.01         BIC3       (?)       KOPWPLPW       1.02         The name with which you registered (?)       Mariusz Dzobek       1.03         vourself on swith rom.       (?)       Mariusz Dzobek       1.04         Registered e-mail       (?)       Mariusz Dzobek (?)       1.04         Registered telephone       (?)       +48 225379113       1.05         Lipdate user profile       1.08       1.08                                                                                                    | Registe                               | ered customer information                                                                                                    |                                                     |                                                                                            | Ξ                    |
| BIC3     (7)     KOPWE/EW     1.02       The name with which you registered (7)     Mariusz Dzobek     1.03       Vourself on switcom.     1.04     1.04       Registered e mail     (7)     448 225379113     1.05       Lipdate user profile     1.08                                                                                                    |                                       | Full legal name (                                                                                                    | KRAJOW                                              | Y DEPOZYT PAPIEROW WARTOSCIOWYCH SPOLKA AKCYJNA                                            | 1.01                 |
| The name with which you registered (?)     Mariusz Dziobek     1.03       yourself on swith com.     (?)     Mariusz Dziobek (@kdyar.gl     1.04       Registered e nail     (?)     448 225379113     1.05       Lipolate user profile     1.08                                                                                                    |                                       | BIC8 (                                                                                                    | KDPWPL<br>0                                         | PW                                                                                         | 1.02                 |
| Registered e mail       ⑦       Markusz Dzickek/@kdgw.gd       1.04         Registered telephone       ⑦       +48 225379113       1.05         Lipolate user profile       1.08                                                                                                    |                                       | The name with which you registered (<br>yourself on swift.com.                                                                                              | 7 Mariusz I                                         | Dziobek                                                                                    | 1.03                 |
| Registered telephone          ①         ····················                                                                                                    |                                       | Registered e-mail (                                                                                                    | Mariusz [                                           | Dziobek@kdpw.pl                                                                            | 1.04                 |
| Lipolate user profile     1.06       Consulting Services and Training Option                                                                                                    |                                       | Registered telephone (                                                                                                    | *48 2253                                            | 379113                                                                                     | 1.05                 |
| Consulting Services and Training Option Please indicate if you would like to get assistance from SWIFT Training and/or Consulting Services for the implementation of this SWIFTNet service. UI want to be contacted by SWIFT to further discuss my Training and Consulting Services requirements. 201                                                                                                    |                                       |                                                                                                    | Update u                                            | ser profile                                                                                | 1.06                 |
| Please indicate if you would like to get assistance from SWIFT Training and/or Consulting Services for the implementation of this SWIFTNet service.                                                                                                    | Consul                                | Iting Services and Training Option                                                                                                    |                                                     |                                                                                            | _                    |
| Invarit to be contacted by SWIFT to further discuss my Training and Consulting Services requirements. 201                                                                                                    |                                       | Please indicate if you would like to get                                                                                                    | assistance from                                     | SWIFT Training and/or Consulting Services for the implementation of this SWIFTNet service. |                      |
| Last many or second or second and second and second in the line of the second second                                                                                                    |                                       | I want to be contacted by SW                                                                                                    | T to further discu                                  | use my Training and Consulting Services requirements                                       | 2.01                 |

- 8. In the following sections, the selected fields should be filled in as follows:
  - a. 3.01 enter a name that will identify the specific order reference;
  - b. 3.02 select the 'S.W.I.F.T. SCRL';

| Order information                      |                  |                     |      |
|----------------------------------------|------------------|---------------------|------|
| Your own Purchase Order<br>Reference   | 0                | ► S&R_KDPW          | 3.01 |
| Sales partner                          | $(\mathfrak{O})$ | ► S.W.I.F.T. SCRL ✓ | 3.02 |
| SWIFT commercial quotation reference   | $(\mathfrak{V})$ |                     | 3.03 |
| SWIFT account manager email<br>address | (?)              |                     | 3.04 |

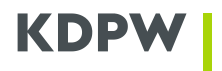

- c. 4.01 select the correct BIC of the Institution, which shall be registered in the CUG;
- d. 5.01 select preferred implementation date;
- e. 6.01 check whether the entered value is the '**KDP**', if not please enter this value;
- f. 6.02 depending on the form that is filled in (Live or Test), select the correct BIC (Live or Test) of the Institution, which shall be registered in the CUG;
- g. 6.03 select 'SERVICEPARTICIPANT'.

| Institution that you order for                                                                                                    |          |                             |      |  |  |
|----------------------------------------------------------------------------------------------------|----------|-----------------------------|------|--|--|
| BIC                                                                                                    | (?)      | KDPWPLPA V                  | 4.01 |  |  |
| Preferred implementation date                                                                                                    | _        |                             | _    |  |  |
| Implementations always occur during the weekend that starts on Saturday and ends on Sunday as per relevant Allowed Downtime Window ( <u>ADW) schedule</u> . The<br>earliest possible implementation of an order that is validated by SWIFT as being correct and duly approved by the Service Administrator, is the second weekend<br>following the date of submission. A later weekend can be specified.<br>However, in case of <b>first subscription</b> to a SWIFTNet service, the implementation date should concur with the <u>next planned BIC directory publication date</u> . |          |                             |      |  |  |
| Preferred implementation dat                                                                                                    | e 🕜      | Saturday February 18 2017 V | 5.01 |  |  |
|                                                                                                    |          |                             |      |  |  |
| FIN Service Configuration                                                                                                    | _        |                             |      |  |  |
| FIN service code                                                                                                    | (?)      | ► KDP                       | 6.01 |  |  |
| BIC8 to be registered in the s                                                                                                    | ervice 🥐 | ► ZYAQPLP0 V                | 6.02 |  |  |
| CUG Category                                                                                                    |          | ► SERVICEPARTICIPANT ✓      | 6.03 |  |  |

- 9. After completing the order, click the '**Continue'** button, in the lower right corner of the page.
- 10. On the next website, go to the bottom of the website, select "Tick here to confirm your order details and to accept the terms and conditions above. Then click 'Order now'", and then click the '**Order now**' button.

| Order I                  | history          |                     |                                                                                 |   |
|--------------------------|------------------|---------------------|---------------------------------------------------------------------------------|---|
|                          |                  |                     |                                                                                 |   |
|                          | User             | Status              | Time of change                                                                  |   |
|                          | No history found |                     |                                                                                 |   |
|                          |                  |                     |                                                                                 |   |
|                          |                  |                     |                                                                                 |   |
|                          |                  | Tick here to confir | m your order details and to accent the terms and conditions should. Then alight |   |
| <ul> <li>BACI</li> </ul> | К                |                     | Save as draft      Order now                                                    |   |
|                          |                  |                     |                                                                                 | 7 |

11. On the e-mail address (from field 1.04 of the form), shall be send confirmation of registration request, with number of reference order.